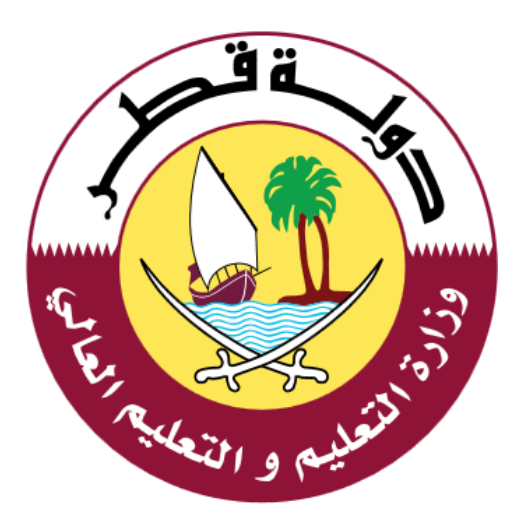

## دليل الاستخدام لخدمة رسوم تسجيل تعليم الكبار

الإصدار: <sub>1.0</sub> 06-02-2020

جدول المحتويات

| 3  | مقدمة                                  |
|----|----------------------------------------|
| 4  | خدمة رسوم تسحيل-تعليم الكبار :         |
| 8  | خطوات دفع رسوم تسجيل طلاب تعليم الكبار |
| 11 | الدعم الفني:                           |

## مقدمة:

خدمة رسوم تسحيل-تعليم الكبار خدمة الكترونية مقدمة من وزارة التعليم والتعليم العالي ، حيث تتيح هذه الخدمة دفع رسوم التسجيل لطلاب المدارس الحكومية – نظام المنازل ومن ثم الحصول علي إيصال السداد  يمكن للمستخدم الوصول الي خدمة دفع رسوم تسحيل-تعليم الكبار من خلال النقر علي الرابط التالي: <u>https://eduservices.edu.gov.qa</u> ،عندها تظهر الشاشة الرئيسية كما هو موضح أدناه في الشكل (1)

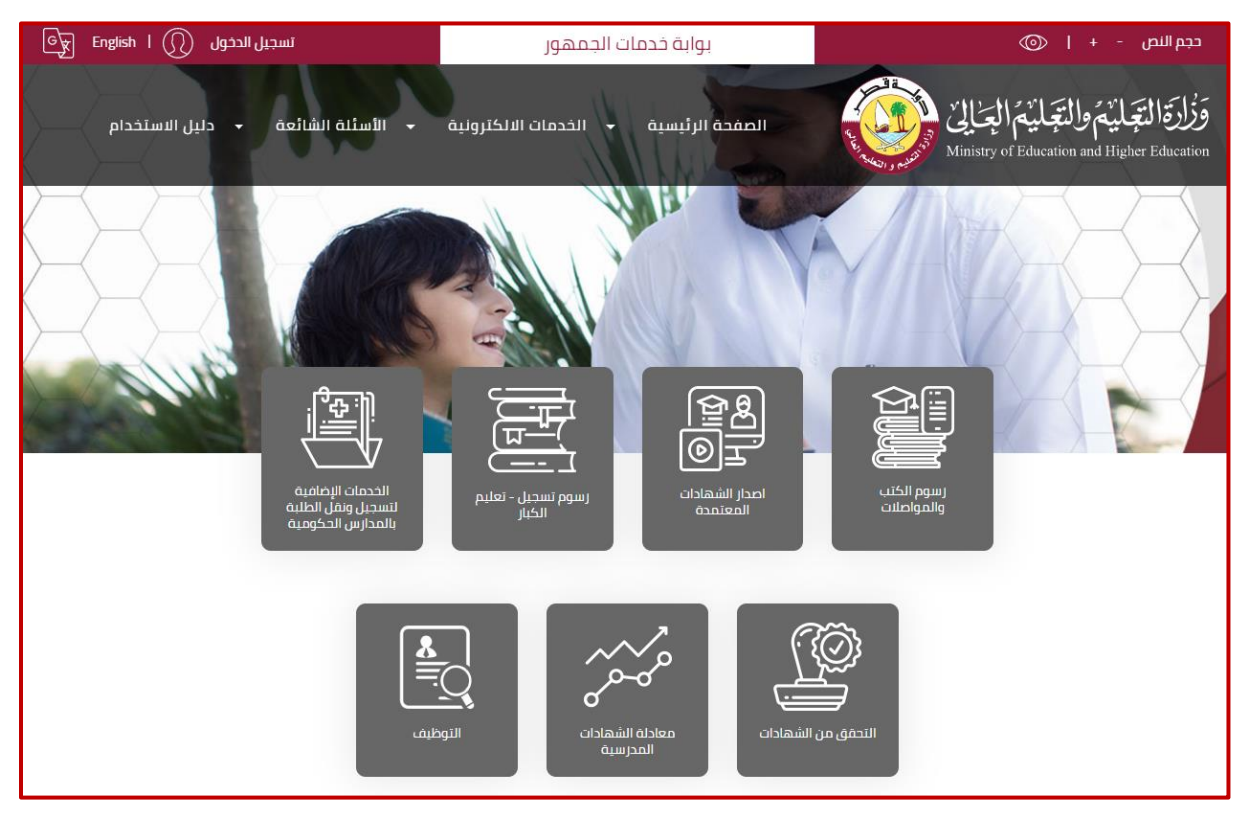

الشكل (1)

يتطلب استخدام الخدمة تسجيل الدخول باسم المستخدم و كلمة المرور حيث أن <u>خطوات</u>
 <u>تسجيل الدخول او التسجيل مستخدم في الخدمة هي التالية :</u>
 1. مستخدم حالي (له حساب على نظام ادارة التعلم LMS أو أحد أنظمة الوزارة ):

يتم تسجيل الدخول باستخدام اسم المستخدم وكلمة المرور الممنوحة من قبل وزارة التعليم والتعليم العالي والمستخدمة في انظمة الوزارة الأخرى مثل **نظام** التعليم الالكتروني وذلك من خلال الضغط على رسوم تسحيل تعليم الكبار بحيث يتم تحويلك بشكل تلقائي الى صفحة تسجيل الدخول مباشرة كما ويمكن تسجيل الدخول مباشرة من خلال النقر على رابط تسجيل الدخول المتواجد في اعلى الشاشة من جهة اليسار حيث يقوم الطالب/ولي الامر بالدخول الى بوابة خدمات الجمهور من خلال ادخال بيانات الدخول كما هو موضح أدناه في الشكل (2)

| تسجیل الدخول English I () تسجیل الدخول                      | بوابة خدمات الجمهور                     | حجم النص - +   💿                                                                            |
|-------------------------------------------------------------|-----------------------------------------|---------------------------------------------------------------------------------------------|
| <ul> <li>الأسئلة الشائعة</li> <li>دليل الاستخدام</li> </ul> | الصفحة الرئيسية 👻 الخدمات الالكترونية   | وَزُارَةَ الْتِجَايْمُ وَالْتِجَايْمُ الْعِالِيٰ Ministry of Education and Higher Education |
| ادمهما                                                      | ا سامەخ تىلمى . م                       | مىدىلىم                                                                                     |
| ب ب ب ب                                                     | برجاء الدخول<br>برجاء الدخول            | ىدرىپ بى                                                                                    |
|                                                             | مثال: 2456xxxxxxx                       | اسم المستخدم                                                                                |
|                                                             |                                         | كلمة المرور                                                                                 |
|                                                             | الدخول                                  |                                                                                             |
|                                                             | هل نسبت کلمه المرور؟<br>تسجیل حساب جدید |                                                                                             |

الشكل (2)

## 2. مستخدم جدید:

- في حال عدم توفر اسم المستخدم وكلمة المرور يتم اتباع الخطوات التالية :
- اختيار تسجيل جديد وذلك من خلال النقر على رابط ( تسجيل حساب جديد ) المتواجد في الشاشة التي تظهر في الشكل (2) .
  - 2. تَظْهر شاشة التسجيل كما هو موضح أدناه في الشكل (3) والتي يتوجب على المستخدم من خلالها <u>ادخال البيانات التالية</u>:
    - الرقم الشخصي القطري
    - تاريخ انتهاء الصلاحية للبطاقة الشخصية
      - البريد الالكتروني
      - رقم الهاتف النقال
    - .3 الضغط على زر التالي المتواجد في الشكل (3)

| تسجیل الدخول 🕥 English ا 🛒                                  | بوابة خدمات الجمهور                   | حجم النص - +   💿                                                                                                   |
|-------------------------------------------------------------|---------------------------------------|----------------------------------------------------------------------------------------------------|
| <ul> <li>الأسئلة الشائعة</li> <li>دليل الاستخدام</li> </ul> | الصفحة الرئيسية 🚽 الخدمات الالكترونية | وَزُارَةَ الْتِعَانِيْمَ وَالْتَعَانِيْمَ الْعَـٰالِيُّ (الْعَـٰالِيُّ الْعَالِيُّ مَالَعَانِيُ مَالْعَالِيُ الْمُ |
|                                                             |                                       |                                                                                                    |
|                                                             | جمهور                                 | بوابه حدمات ال                                                                                                    |
|                                                             |                                       | مرحبأ بكم تسجيل حساب جديد                                                                                          |
|                                                             |                                       | الرقم الشخصى القطري                                                                                                |
|                                                             | YYYY-MI                               | تاريخ انتهاء صلاحية البطاقة<br>الشخصية M-DD                                                                        |
| (                                                           |                                       | البريد الإلكتروني                                                                                                  |
|                                                             |                                       |                                                                                                    |
|                                                             |                                       | رقم الهاتف الجوال                                                                                                  |
|                                                             | النالى                                |                                                                                                    |
|                                                             | لديك حساب حالي برجاء الضغط هنا        |                                                                                                    |

الشكل (3)

 4. يقوم النظام بعد التحقق من البيانات بإرسال رمز تأكيد إلى الهاتف النقال بحيث يتم ادخاله في مكانه المخصص ومن ثم النقر على زر أنشاء الحساب كما هو موضخ أدناه في الشكل (4) .

| تسجیل الدخول English   💭 تسجیل الدخول                           | بوابة خدمات الجمهور                                                                                       | حجم النص - +   💿                                                                                 |
|-----------------------------------------------------------------|----------------------------------------------------------------------------------------------------|--------------------------------------------------------------------------------------------------|
| <ul> <li>• الأسئلة الشائعة</li> <li>• دليل الاستخدام</li> </ul> | الصفحة الرئيسية 🔸 الخدمات الالكترونية                                                                     | وَزُلُرَةَ الْتَجَايَٰمُ وَالْتَجَايَٰمُ الْعِـٰالِيُ Ministry of Education and Higher Education |
|                                                                 |                                                                                                    |                                                                                                  |
|                                                                 | لجمهور                                                                                                    | بوابة خدمات ا                                                                                    |
|                                                                 |                                                                                                    | ے<br>مرحباً بکم تسجیل حساب جدید                                                                  |
| الرمز السري المستخدم لمرة واحدة                                 |                                                                                                    | ادخل رمز التحقق                                                                                  |
|                                                                 |                                                                                                    | مطلوبة                                                                                           |
| كلمة المرور مطلوبة                                              |                                                                                                    | كلمة المرور                                                                                      |
|                                                                 |                                                                                                    | نأكيد كلمة المرور                                                                                |
|                                                                 |                                                                                                    |                                                                                                  |
|                                                                 |                                                                                                    | انشاء الحساب                                                                                     |
|                                                                 | لديك حساب حالي يرجاء الضغط هنا                                                                            |                                                                                                  |
|                                                                 |                                                                                                    |                                                                                                  |
|                                                                 | سياسة الخصومية الاحظام والشروط<br>حقوق الملكية@2020 وزارة التعليم و التعليم العالي. جميع<br>الحقوق محقوظة | عدد الزوار 7388                                                                                  |
|                                                                 |                                                                                                    |                                                                                                  |
|                                                                 | الشكل (4)                                                                                                 |                                                                                                  |

يقوم النظام بإكمال التسجيل ومن ثم يتم تحويل المستخدم للصفحة الرئيسية "الشكل (1)"

بعد تسجيل الدخول واختيار خدمة رسوم تسحيل-تعليم الكبار المتواجدة في الصفحة الرئيسية كما في الشكل (1) تظهر الشاشة التالية كما هو موضح أدناه "الشكل (5)" :

| िट्र English । ( | 🔵 A1F2AC65 👻         |                  |                    | جمهور        | وابة خدمات الد | į              |       | ⊚   +                                                     | حجم النص –                                 |
|------------------|----------------------|------------------|--------------------|--------------|----------------|----------------|-------|-----------------------------------------------------------|--------------------------------------------|
|                  | - دلیل الاستخدام     | الأسئلة الشائعة  | كترونية 🗕          | الخدمات الال | m و م          | الصفحة الرئي   |       | مُوالتَجَليْمُ الْعِتَالِيُّ<br>Ministry of Education and | ۇزْارَقَالْتَغِمَايْيُ<br>Higher Education |
|                  |                      |                  |                    |              |                |                |       | الرسوم<br>المفد الرئيسية > الرسوم                         |                                            |
|                  | رسوم التعليم         | واصلات           | رسوم النقل والم    |              | عدرسية         | رسوم الكتب الا |       |                                                           |                                            |
|                  | تسجيل تعليم الكبار 🔋 | فصل الدر اسي 2 📃 | ر الدر اسي 1 📃 🛛 ا | 🗆 الفصر      | لفصل الدراسي 2 | ں الدراسي 1 📃  | الفصر | الطالب                                                    |                                            |
|                  |                      | 1000             | 1000               |              | 150            | 150            |       | البرموك الإعدادية للبنين<br>                              |                                            |
|                  |                      | 1000             | 1000               |              | 150            | 150            |       | اليرموك الإعدادية للبنين<br>305 [2]                       |                                            |
|                  | 2000                 |                  |                    |              |                |                |       | عبدالرحمن بن عوف الإعدادية للبنين – منازل<br>280 🕄        |                                            |

الشكل (5)

نقوم باختيار الرسوم المراد دفعها بالضغط علي المبالغ الموضحة تحت فئات الرسوم (رسوم الكتب- رسوم النقل والمواصلات) ثم الضغط علي زر "ادفع" الشكل (6)

| Gy Eng | lish   <u>(</u> ) A1F2AC65 🗸 |                              | لهور                            | بوابة خدمات الجم                                                             |            | حجم النص - +   💿                                                                                   |
|--------|------------------------------|------------------------------|---------------------------------|------------------------------------------------------------------------------|------------|----------------------------------------------------------------------------------------------------|
|        | - دلیل الاستخدام             | <del>-</del> الأسئلة الشائعة | لخدمات الالكترونية              | الصفحة الرئيسية 👻 اا                                                         |            | وَزُارَةَ الْتِعَانِيْمَ وَالْتَعَانِيْمَ الْحَالِيْ<br>Ministry of Education and Higher Education |
|        |                              |                              |                                 |                                                                              |            | الرسوم<br>المعدة الرئيسية > الرسوم                                                                 |
|        | رسوم التعليم                 | ن والمواصلات                 | رسوم النقر                      | رسوم الكتب المدرسية                                                          |            |                                                                                                    |
|        | تسجيل تعليم الكبار 🗵         | الفصل الدر اسي 2 📃           | الفصل الدراسي 1 🔲               | اسي 1 📃 الفصل الدراسي 2 🗐                                                    | الفصل الدر | الطالب                                                                                             |
|        |                              | 1000                         | 1000                            | 150 🔲 1                                                                      | 50         | حاسم منضوراحمد محمدكريم<br>البرموك الإعدادية للبنين<br>30456600278                                 |
|        |                              | 1000                         | 1000                            | 150 🔲 1                                                                      | 50         | محمد سالم ناصر بلحباك<br>البرموك الإعدادية للبنين<br>30588600410                                   |
|        | 2000 🗷                       |                              |                                 |                                                                              |            | جابر محمد سالم الجربوعی المری<br>عبدالرحمن بن عوف الإعدادیة للبنین - منازل<br>29063402969          |
|        | ادفع2000                     |                              |                                 |                                                                              |            | المجموع                                                                                            |
|        | (f) (                        | 000                          | والشروط<br>التعليم العالي، جميع | سياسة الخصوصية الاحكام<br>حقوق الملكية@2020 وزارة التعليم و<br>الحقوق محقوظة |            | عدد الزوار 7400                                                                                    |

الشكل رقم (6)

بعد الضغط علي زر ادفع يتم التوجيه الي بوابة الدفع الامنة لبنك قطر الوطني كما هو موضح بالشكل رقم (7)

| Gy Eng | glish   <u> </u> A1F2AC65          | ▼                            | مَما                     | بوابة خدمات الحمد                 |                                  | حجم النص - +   💿                                                                                          |
|--------|------------------------------------|------------------------------|--------------------------|-----------------------------------|----------------------------------|----------------------------------------------------------------------------------------------------|
|        |                                    | ×                            |                          |                                   |                                  | الدفع<br>مَزْادَةَالِيَّةِ الْمُدَوْلِيَّةِ الْجُلَالِيُّ الْمُعَالِينِ الْمُعَالِينِ الْمُعَالِينِ الْمُ |
|        | <ul> <li>دلیل الاستخدام</li> </ul> | بواسطة البنك فقط             | سيتم جمع تفاصيل بطاقتك   | الأمنة لبنك قطر الوطنى وا         | بتم اعادة توجيهك الى بوابة الدفع | Alinistry of Education and Higher Education                                                               |
|        |                                    |                              | یه هو (QAR 2000.00       | لإجمالي الذي سيتقوم بدفع          | المبلغ ا                         |                                                                                                    |
|        |                                    | نك <mark>NSIS-8325236</mark> | إجراء استفسار حول معاملا | الي في حال كنت بحاجة إلى          | يرجى استخدام الرقم المرجعي الآ   | الرسوم                                                                                                    |
|        |                                    |                              | ة الدفع' للمتابعة        | نقر على زر 'الانتقال إلى بواب<br> | یرجی ۱۱                          | الصفحة الرئيسية > الرسوم                                                                                  |
|        | رسوم التعليم                       | يع إلغاء                     | لذهاب الي بوابة الدن     |                                   |                                  |                                                                                                    |
|        | تسجيل تعليم الكبار 🗵               | الفصل الدر اسي 2 📃           | الفصل الدر اسي 1 🗧       | الفصل الدراسي 2 🔲                 | الفصل الدر اسي 1 🗧               | الطالب                                                                                                    |
|        |                                    | 1000 🗐                       | 1000 🛢                   | 150 🖷                             | 150 🗎                            | جاسم منصورادمد محمدكريم<br>اليرموك الإعدادية للبنين<br>30456600278                                        |
|        |                                    | 1000 🔲                       | 1000 🔲                   | 150 🔲                             | 150                              | محمد سالم ناضر بلحياك<br>البرموك الإعدادية للبنين<br>3058600.10                                           |

الشكل رقم (7)

بعد الضغط علي الذهاب الي بوابة الدفع – تظهر صفحة جمع بيانات بطاقة الدفع ( بطاقة الخصم المباشر – بطاقة الائتمان) الشكل رقم (8) لاستكمال عملية الدفع

| *Required field Card Type *  Total amount 2,000.00 QAR  Card Number *  Expiration Date *  CVN *  This code is a three or four digit number printed on the back or front of credit cards.  CVN *  This code is a three or four digit number printed on the back or front of credit cards. | *Required field<br>Card Type *<br>Card Type *<br>Card Number *<br>Expiration Date *<br>CVN *<br>CCN *<br>Cancel<br>Pay                         |
|----------------------------------------------------------------------------------------------------|----------------------------------------------------------------------------------------------------|
| Card Number *                                                                                                    | Card Number * Expiration Date * CVN * This code is a three or four digit number printed on the back or front of credit cards. CVN * Cancel Pay |
|                                                                                                    | Cancel Pay                                                                                                    |

الشكل (8)

بعد استكمال عملية الدفع سيقوم النظام بتوجيهك الي شاشة الرسوم الرئيسية الشكل رقم (5) لتحميل إيصال الدفع

آلية الدعم الفني:

| رقم التواصل | الوزارة                       |
|-------------|-------------------------------|
| 155         | وزارة التعليم والتعليم العالي |